|                          | INSTRUCTIVO DEL MÓDULO DE RECIBOS DE<br>DERECHOS PECUNIARIOS -ROL DEPENDENCIAS- EN EL<br>SISTEMA DE GESTIÓN ACADÉMICA | Código:              | 0           |
|--------------------------|----------------------------------------------------------------------------------------------------|----------------------|-------------|
|                          | Macroproceso: Gestión y Desarrollo del Talento<br>Humano                                                              | Versión: 1           |             |
| FRANCISCO JOSÉ DE CALDAS | Proceso: de Apoyo                                                                                                    | Fecha de Aprobación: | DE SISTEMAS |

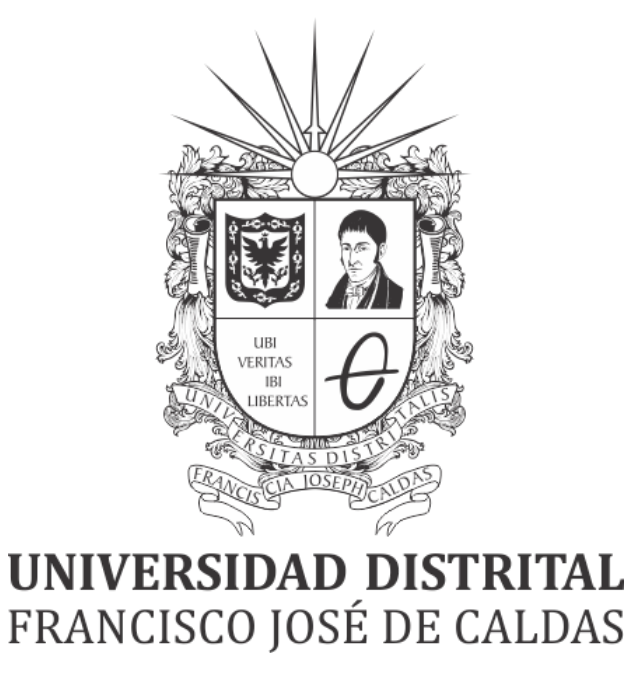

INSTRUCTIVO PARA LA GESTIÓN DE RECIBOS DE DERECHOS PECUNIARIOS -ROL DEPENDENCIAS- EN EL SISTEMA DE GESTIÓN ACADÉMICA

**OFICINA ASESORA DE SISTEMAS** 

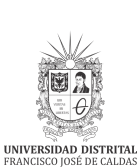

# TABLA DE CONTENIDO

| INTRODUCCIÓN                                                       | 3             |
|--------------------------------------------------------------------|---------------|
| OBJETIVO                                                           | 3             |
| ALCANCE                                                            | 3             |
| RESPONSABLES<br>Coordinadores, Secretarias Académicas y Admisiones | <b>3</b><br>3 |
| INGRESO A LA APLICACIÓN                                            | 4             |
| RECIBOS DE PAGO<br>Recibos de derechos pecuniarios                 | <b>5</b><br>5 |

|                                                   | INSTRUCTIVO DEL MÓDULO DE RECIBOS DE<br>DERECHOS PECUNIARIOS -ROL DEPENDENCIAS- EN EL<br>SISTEMA DE GESTIÓN ACADÉMICA | Código:              |             |
|---------------------------------------------------|----------------------------------------------------------------------------------------------------|----------------------|-------------|
|                                                   | Macroproceso: Gestión y Desarrollo del Talento<br>Humano                                                              | Versión: 1           |             |
| UNIVERSIDAD DISTRITAL<br>FRANCISCO JOSÉ DE CALDAS | Proceso: de Apoyo                                                                                                    | Fecha de Aprobación: | DE SISTEMAS |

# INTRODUCCIÓN

En este manual se podrán encontrar la descripción y especificaciones correspondientes a la gestión de recibos de derechos pecuniarios a través del Sistema de Gestión Académica.

### 1. OBJETIVO

Facilitar la gestión de los recibos de derechos pecuniarios a través del Sistema de Gestión Académica de la Universidad Distrital Francisco José de Caldas.

### 2. ALCANCE

Este manual de usuario aplica para gestionar los recibos de derechos pecuniarios en el Sistema de Gestión Académica de la Universidad Distrital Francisco José de Caldas.

#### 3. RESPONSABLES

#### 3.1. Coordinadores, Secretarias Académicas y Admisiones

Es responsabilidad de los miembros de la Universidad Distrital Francisco José de Caldas seguir los pasos indicados en este manual para realizar el en el Sistema de Gestión Académica correctamente.

|                          | INSTRUCTIVO DEL MÓDULO DE RECIBOS DE<br>DERECHOS PECUNIARIOS -ROL DEPENDENCIAS- EN EL<br>SISTEMA DE GESTIÓN ACADÉMICA | Código:              |             |
|--------------------------|----------------------------------------------------------------------------------------------------|----------------------|-------------|
|                          | Macroproceso: Gestión y Desarrollo del Talento<br>Humano                                                              | Versión: 1           |             |
| FRANCISCO JOSÉ DE CALDAS | Proceso: de Apoyo                                                                                                    | Fecha de Aprobación: | DE SISTEMAS |

### 4. INGRESO A LA APLICACIÓN

Para ingresar a la aplicación usted debe abrir el navegador de su preferencia. A continuación digite la dirección en la barra de búsqueda del navegador para ingresar al Sistema de Gestión Académica: <u>https://funcionarios.portaloas.udistrital.edu.co/urano/</u>

Al ingresar se encontrará con la pantalla principal del sistema. (Imagen 1)

| UNIVERSIDAD DISTRITAL<br>FRANCISCO JOSE DE CALDAS<br>Sistema de Gestión Académica |  |
|-----------------------------------------------------------------------------------|--|
| Clave<br>Ingresar<br>¿Olvidaste la contraseña?                                    |  |

Imagen 1.

Ingrese sus credenciales de inicio de sesión, las cuales corresponden a su usuario y contraseña. Si ha ingresado correctamente sus credenciales de inicio de sesión, será dirigido automáticamente a la pantalla principal del Sistema de Gestión Académica (Imagen 2), desde el cual tendrá acceso a los diferentes módulos habilitados.

| Non-March 2014 | Coordinador <del>-</del> | Docente - | Funcionario 🗸 | Biblioteca - I                                         | Inventario <del>-</del>   | Reportes -       | Documentos <del>-</del> | Comunidad UD <del>~</del> | <br>1 (2 |
|----------------|--------------------------|-----------|---------------|--------------------------------------------------------|---------------------------|------------------|-------------------------|---------------------------|----------|
| L Da           | tos de u                 | Isuario   | )             |                                                        |                           |                  |                         |                           |          |
|                |                          |           |               | Usuario:<br>Correo:                                    |                           |                  |                         |                           |          |
|                |                          |           |               | Correo insti<br>Tipo de doc<br>Dirección:<br>Teléfono: | itucional:<br>cumento:    |                  |                         |                           |          |
|                |                          |           |               | Fecha de re<br>Estado:                                 | e <b>gistro:</b> 20<br>Ac | 14-06-16<br>tivo |                         |                           |          |

Imagen 2.

**Nota:** el Sistema de Gestión Académica. al ser un sistema web. es independiente del sistema operativo por lo que puede utilizarse desde Microsoft Windows. Linux. etc.

|                          | INSTRUCTIVO DEL MÓDULO DE RECIBOS DE<br>DERECHOS PECUNIARIOS -ROL DEPENDENCIAS- EN EL<br>SISTEMA DE GESTIÓN ACADÉMICA | Código:              |             |
|--------------------------|----------------------------------------------------------------------------------------------------|----------------------|-------------|
|                          | Macroproceso: Gestión y Desarrollo del Talento<br>Humano                                                              | Versión: 1           |             |
| FRANCISCO JOSÉ DE CALDAS | Proceso: de Apoyo                                                                                                    | Fecha de Aprobación: | DE SISTEMAS |

# 5. RECIBOS DE PAGO

En este módulo podrá realizar la gestión relacionada a los recibos de pago. A continuación, veremos cómo gestionar los recibos de derechos pecuniarios.

#### 5.1. Recibos de derechos pecuniarios

Una vez ingrese al sistema, ubique el módulo *Recibos de pago* y haga clic en *Recibos derechos pecuniarios*. (Imagen 3)

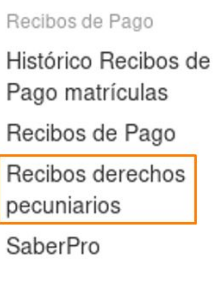

Imagen 3.

Al ingresar al módulo, se presenta el listado de los recibos que han sido generados en los últimos tres meses (ya que las fechas de pago son de máximo 90 días). (Imagen 4)

|                      |                                |                            | Por                                                | No. de l                    | Por Código<br>dentificación<br>Por Nombre                          |                                                |                  |                     |                     | Consu                                   | ıltar                      |                        |                                          |          |
|----------------------|--------------------------------|----------------------------|----------------------------------------------------|-----------------------------|--------------------------------------------------------------------|------------------------------------------------|------------------|---------------------|---------------------|-----------------------------------------|----------------------------|------------------------|------------------------------------------|----------|
|                      |                                |                            |                                                    | El código                   | del estudiante debe se                                             | er numerico, digite                            | de nuevo         | el código           |                     |                                         |                            |                        |                                          |          |
|                      |                                |                            | DECI                                               | DOC DI                      | PERFONNES                                                          | DECUNIAD                                       |                  | OLICE               | FADO                |                                         |                            |                        |                                          |          |
| lostrar 10           | ) v regis                      | stros                      | Fecha de                                           | BUSDE                       | DERECHOS                                                           | Fecha                                          | 103 3            | Valor               | Fecha               | Bu                                      | iscar:                     | Fecha                  |                                          |          |
| lostrar 10<br>Código | ) v regis<br>Período           | stros<br>Secuencia         | Fecha de<br>generación                             | Valor                       | Concepto                                                           | Fecha<br>ordinaria                             | Pago             | Valor<br>pagado     | Fecha<br>de<br>pago | Bu<br>Estado<br>del<br>recibo           | ISCAI:<br>Registrado       | Fecha<br>Entregado     | Recibo                                   | Registra |
| lostrar 10<br>Código | ) ~ regis<br>Período<br>2020-1 | stros<br>Secuencia<br>8603 | Fecha de<br>generación<br>27/10/2020               | Valor<br>\$7,300            | Concepto<br>CONSTANCIAS<br>DE ESTUDIO                              | Fecha<br>ordinaria<br>15/12/2020               | Pago<br>NO       | Valor<br>pagado     | Fecha<br>de<br>pago | Bu<br>Estado<br>del<br>recibo           | ISCAT:<br>Registrado<br>NO | Fecha<br>Entregado     | Recibo<br>Ver<br>Recibo                  | Registra |
| ostrar 10            | Período   2020-1   2020-1      | Secuencia<br>8603<br>8604  | Fecha de<br>generación<br>27/10/2020<br>27/10/2020 | Valor<br>\$7,300<br>\$7,300 | Concepto<br>CONSTANCIAS<br>DE ESTUDIO<br>CONSTANCIAS<br>DE ESTUDIO | Fecha<br>ordinaria<br>15/12/2020<br>15/12/2020 | Pago<br>NO<br>NO | Valor<br>pagado<br> | Fecha<br>de<br>pago | Bu<br>Estado<br>del<br>recibo<br>A<br>A | Registrado<br>NO<br>NO     | Fecha<br>Entregado<br> | Recibo<br>Ver<br>Recibo<br>Ver<br>Recibo | Registra |

Imagen 4.

También podrá realizar la búsqueda por el código, número de identificación o nombre del estudiante. (Imagen 5)

|         |           |                        |           | Por No. de                | Por Códi<br>Identificaci<br>Por Nomb | go •<br>ón O<br>ore O |                 |                     |               | Сог                     | nsultar    |           |                    |               |  |
|---------|-----------|------------------------|-----------|---------------------------|--------------------------------------|-----------------------|-----------------|---------------------|---------------|-------------------------|------------|-----------|--------------------|---------------|--|
| CODIGO: |           |                        |           |                           |                                      |                       |                 |                     | IDENTIFIC     | ACIÓN                   | 1:         |           | -                  |               |  |
| PROYE   | CTO:      | INGEN                  | IERIA (   | DE SISTEMAS               |                                      |                       |                 |                     | ESTADO:       |                         |            | VAC       | ACION              | ES            |  |
| FACUL   | TAD:      | FACU                   | LTAD D    | E INGENIERIA              |                                      |                       |                 |                     | MODALID       | AD:                     |            | CRE       | DITOS              |               |  |
|         |           |                        |           | REC                       | IBOS DE D                            | DEREC                 | CHOS            | PECU                | NIARIOS       |                         |            |           |                    |               |  |
| Mostrar | 10 ~      | registros              |           |                           |                                      |                       |                 |                     |               |                         | Buscar     | :         |                    |               |  |
| Periodo | Secuencia | Fecha de<br>generación | Valor     | Concepto                  | Fecha<br>ordinaria                   | Pago                  | Valor<br>pagado | Fecha<br>de<br>pago | Observaciones | Estado<br>del<br>recibo | Registrado | Entregado | Fecha<br>Entregado | D             |  |
| 2020-1  | 8603      | 27/10/2020             | \$7,300   | CONSTANCIAS<br>DE ESTUDIO | 15/12/2020                           | NO                    | -               | -                   | CONSTANCIA    | A                       | NO         |           |                    | Ver<br>Recibo |  |
| Mostran | do desde  | 1 hasta 1 d            | e 1 regis | stros                     |                                      |                       |                 |                     |               |                         |            | << Anter  | rior Sig           | uiente >>     |  |

Imagen 5.

|                          | INSTRUCTIVO DEL MÓDULO DE RECIBOS DE<br>DERECHOS PECUNIARIOS -ROL DEPENDENCIAS- EN EL<br>SISTEMA DE GESTIÓN ACADÉMICA | Código:              | 0           |
|--------------------------|----------------------------------------------------------------------------------------------------|----------------------|-------------|
|                          | Macroproceso: Gestión y Desarrollo del Talento<br>Humano                                                              | Versión: 1           |             |
| FRANCISCO JOSÉ DE CALDAS | Proceso: de Apoyo                                                                                                    | Fecha de Aprobación: | DE SISTEMAS |

Cuando el estudiante o egresado realiza el pago del recibo, el sistema envía a la dirección de correo de la dependencia un mensaje indicando que el pago ya ingresó, junto con la información del tipo de pago, código y nombre del estudiante. (Imagen 6)

|   | NOTIFICACION DE PAGO RECIBO No.10270 Recibidos ×                                                                                  |                     | \$ | ē | Ø |
|---|----------------------------------------------------------------------------------------------------|---------------------|----|---|---|
| • | <b>Correos Universidad Distrital &lt;</b> condor@sga.udistrital.edu.co><br>para mi <del>▼</del>                                   | vie., 16 oct. 17:30 | ☆  | * | : |
|   | Buen dia,                                                                                                    |                     |    |   |   |
|   | Se ha recibido el pago por concepto de CERTIFICADO DE NOTAS del recibo con secuencia No.10270 del año 2020, por par<br>con código | rte del estudiante  |    | - | 6 |
|   | Nota: no responde este correo, es un servicio automático.                                                                         |                     |    |   |   |

Imagen 6.

En el listado de recibos, aparece un enlace para marcar la entrega cuando se ha hecho el pago. (Imagen 7)

|         | ESTODIO                   |            |    |         |            |   |    |      | Recipo        |                      |
|---------|---------------------------|------------|----|---------|------------|---|----|------|---------------|----------------------|
| \$7,300 | CONSTANCIAS DE<br>ESTUDIO | 15/12/2020 | SI | \$7,300 | 27/10/2020 | A | NO |      | Ver<br>Recibo | Registrar<br>Entrega |
|         |                           |            |    |         |            |   |    | << A | nterior Si    | auiente >>           |

Imagen 7.

La dependencia encargada podrá generar el documento (si se requiere) y marcar la entrega cuando éste ha sido enviado o entregado al solicitante. (Imagen 8)

| courgo der estudialite | and the second second sec |             | ? Octubre, 202 |                      |       | 020      | 20       |          |  |
|------------------------|----------------------------------------------------------------------------------------------------|-------------|----------------|----------------------|-------|----------|----------|----------|--|
| Período recibo         | 2020-1                                                                                                    | e<br>am l 1 |                | Hoy                  |       |          | Sab      | Sab Dor  |  |
| Secuencia Recibo       | 8605                                                                                                    | 40          | un w           |                      | 1     | 2        | 3        | 4        |  |
| Concepto               | 6 - CONSTANCI                                                                                                    | 41<br>42    | 5<br>12        | 6 7<br>13 14         | 8     | 9<br>16  | 10       | 11<br>18 |  |
| Valor pagado (\$)      | 7300                                                                                                    | 43<br>44    | 19<br>26       | 20 21<br>27 <b>2</b> | 22    | 23<br>30 | 24<br>31 | 25       |  |
| * Fecha entregado      | 2020/10/28                                                                                                    | Selec       | ciona          | ı la feci            | ha de | tu Na    | acimie   | nto      |  |

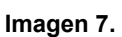

Seleccione la fecha de entrega y haga clic en *Registrar*. Enseguida el sistema confirmará el registro. (Imagen 8)

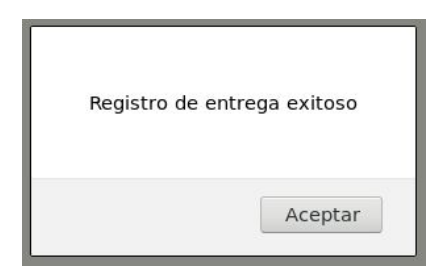